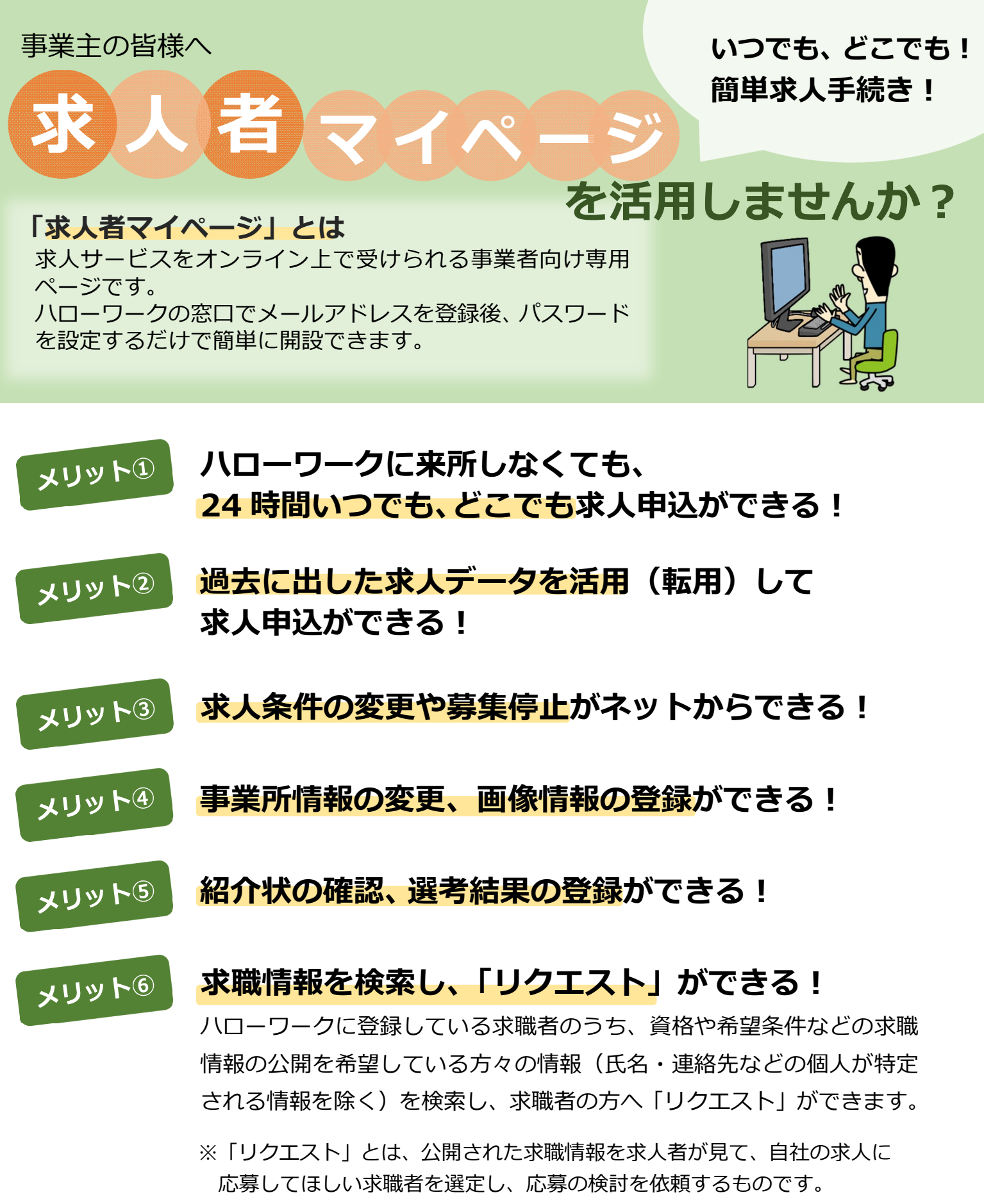

※ 有効中の求人がある場合に利用できます。

【お問い合わせ先】 ハローワーク弘前 求人担当 TEL:0172-38-8609(31#) 【求人者マイページの詳細はこちら】ハローワークインターネットサービスhttps://www.hellowork.mhlw.go.jp/

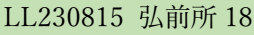

## 求人者マイページ開設用メールアドレス登録手順

## 以下の手順に従って下さい。

①メールまたは郵送で登録するメールアドレスをハローワークへ連絡する。 ※登録するメールアドレスは組織で共有可能なアドレスを推奨します。

## <メールの場合>

「事業所名、担当者名、登録用メールアドレス(送信アドレスと同一の場合、省略可。)」を メール本文へ記入し、ハローワーク弘前求人企画部門(03hirosaki@mhlw.go.jp)宛にメール を送信。

(例) 宛先: 03hirosaki@mhlw.go.jp
件名:求人者マイページ開設
本文:事業所名:(株)○○○○
担当者名:○○○○
登録用メールアドレス:○○○○
送信アドレスと同一の場合、省略可。)

## <郵送の場合>

以下の「日付、事業所名、担当者名、登録用メールアドレス」を記入し、以下の宛先に郵送。

ログインアカウントして利用するメールアドレスを次の通り登録します。

令和 年 月 日

事業所名:

担当者名:

登録用メールアドレス:

②ハローワークで受付後、ハローワークに登録してある事業所の電話番号に連絡 致します。(担当者の在籍確認等を行うため)

> <お問い合わせ> ハローワーク弘前 求人企画部門 〒036-8502 弘前市南富田町5-1 TEL:0172-38-8609(31#) Mai丨:03hirosaki@mhlw.go.jp